#### Tervezés fül

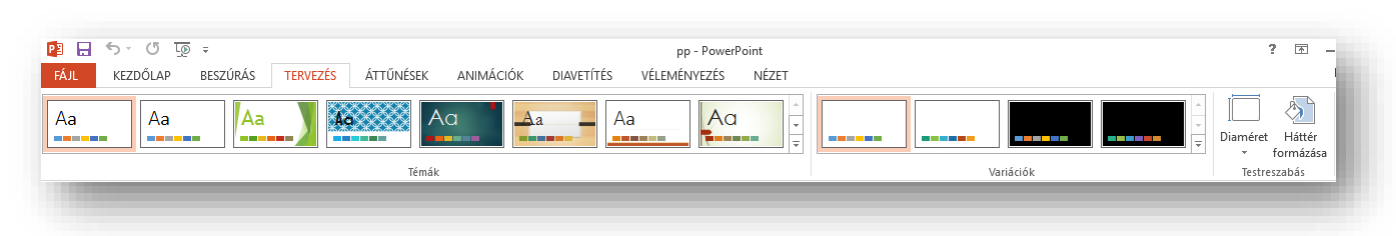

Annak érdekében, hogy tervezői minőségű megjelenést kölcsönözzünk a bemutatónknak– amely egy vagy több diaelrendezést tartalmaz összehangolt színekkel, egyező háttérrel, betűtípusokkal és effektusokkal, alkalmazzon témát.

A PowerPoint számos beépített témával rendelkezik, amelyek testreszabására számtalan lehetősége kínálkozik. A változtatás nélkül vagy további testreszabás után alkalmazható témák galériája a TERVEZÉS menüpont alatt található.

#### 06/6. FELADAT:

- 1. Hozzál létre az Asztalon egy prezentácio03.pptx-et! Majd nyisd meg!
- Szúrjál be 5 darab 16:9-as arányú diát, melyeknek az egyéni mérete legyen, szélessége legyen 30 cm, magassága legyen 20 cm!
- 3. Válassz egy neked tetsző témát a diákra, és utána válassz a variációk közül is!
- Készíts a hobbidról egy rövid (5 diából álló) prezentációt! Alkalmazd az előző feladatokban használtakat! Legyen benne helyőrző formázás; képek; táblázat; felsorolás; szöveg alakzatok; stb....! A feladat megoldásához tölthetsz le képeket és szöveget az internetről.
- 5. Mentsd a megadott helyre a prezentációt!

# Hogyan készíthetünk a diánkra diagramokat?

- Az elrendezések közül a Cím és tartalmat válasszuk ki!
- Majd helyőrző közepén a diagram ikont válasszuk ki!
- Aztán kiválasztjuk, hogy milyen diagramot szeretnénk (oszlop, vonal, stb.)!
- Erre megjelenik az Excelből jól ismert ablak, ahol az ott tanultak alapján begépelhetjük, hogy mit szeretnénk ábrázolni!
- A TERVEZÉS és FORMÁTUM újonnan megjelenő fülön formázhatjuk és beállíthatjuk a diagramunk tulajdonságait.
- A TERVEZÉS fülön a Diagram-összetevő hozzáadása ikonnal mindent beállíthatunk értelemszerűen (Diagramcím, Tengelyek neve, Adatfeliratok, Rácsvonalak, stb.)

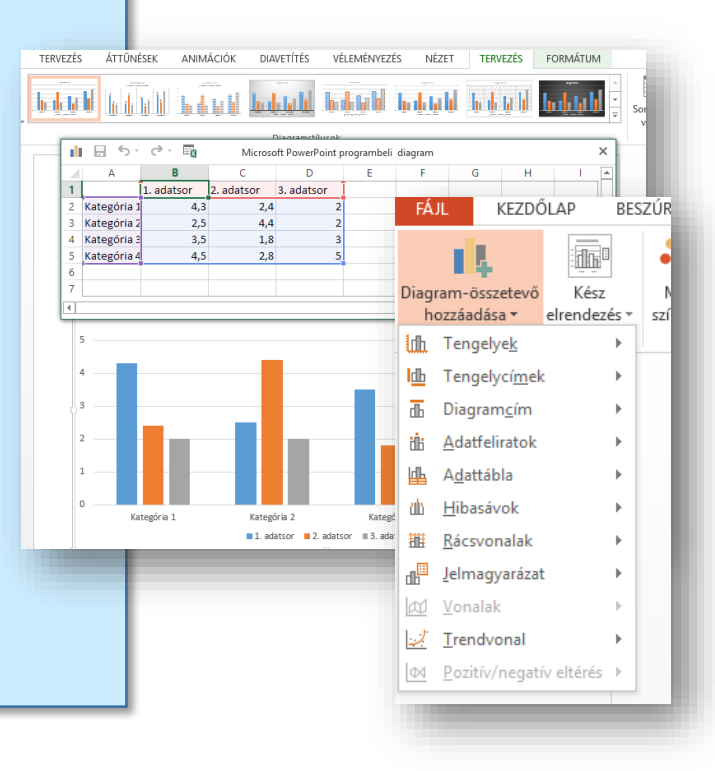

HOBBI

# DIAMINTA, ÉLŐLÁB

## Mi az a diaminta? Mikor alkalmazzuk?

Ha szeretnél egy prezentáción belül minden dián egyforma formázást használni, akkor a diamintán kell beállítani a NÉZET menüben, a Diaminta nézetben!

FÁL
DIAMINTA
KEZDŐLAP

Image: Antipacture antipacture an

Fontos: a mindenre kiterjedő formázást a legfelső diamintán kell beállítani!

> Minden bemutató tartalmaz legalább egy diamintát. A diaminták módosításának és használatának fő előnye az, hogy a bemutató minden diájára kiterjedő stílusváltást érhetsz el, még azokon is, amelyeket utólag adtál a bemutatóhoz. A diaminták

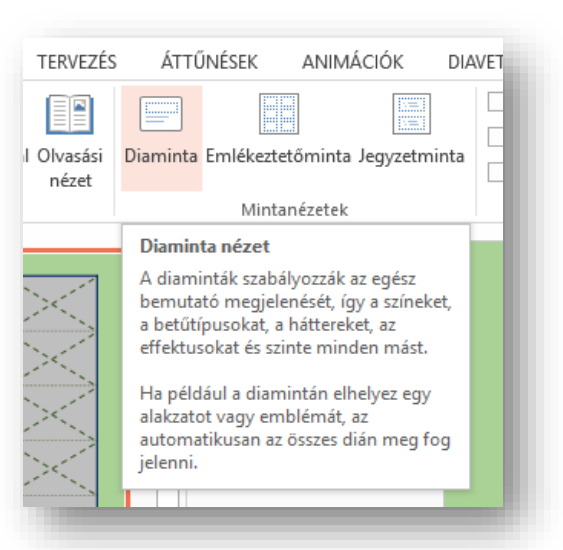

használatával időt takaríthatsz meg, mert nem kell ugyanazt az információt több diára is beírnod. A diaminták különösen hasznosak nagyon hosszú, sok diát tartalmazó bemutatók esetében.

# 06/7. FELADAT:

- Hozzál létre az Asztalon egy diamint01.pptx-et! Majd nyisd meg!
- Állítsd be a TERVEZÉS menüpont Diaméret almenüjében, hogy a dia mérete legyen 35 mm-es; diára illesztve!
- Válts a Diaminta nézetbe a NÉZET menüben! Állítsd be a legfelső "fő" diamintán a következőket!

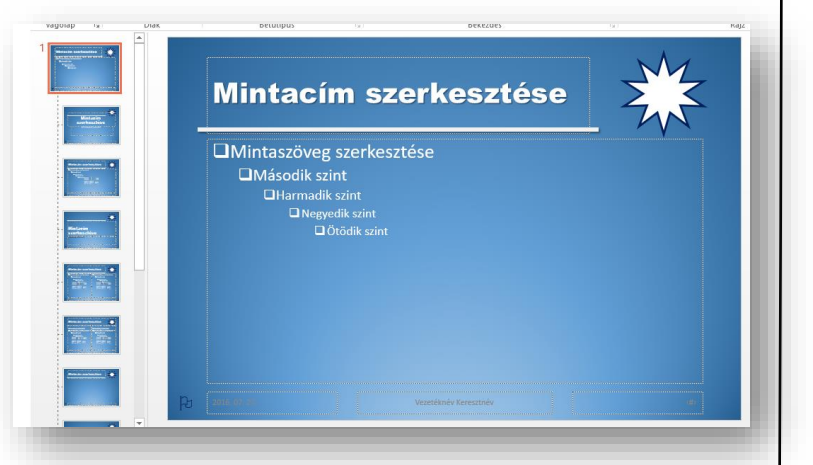

 A háttér formázása legyen színátmenetes, az "Előre beállított színátmentek"-ből válaszd ki a "Alsó reflektorfény – 1. Jelölőszín (Első oszlop, utolsó előtti, kék) átmenetet!

- 5. A "Mintacím" legyen ArialBlack, 40, fehér, árnyékolt, és aláhúzott! A helyőrző méretét jobb oldalról csökkentsd kb. 4 cm-el!
- 6. A jobb felső sarokba szúrjál be egy 10 ágú csillag alakzatot! A méretét állítsd 4 cm \* 4 cm-re! A kitöltése legyen fehér, a körvonala legyen sötétkék és 3 kp vastag!
- 7. A mintacímről vedd le a betűkről az aláhúzást, és rajzolj egy 6 kp vastag fehér, árnyékolt, 20 cm-es egyenes vonalat, a minta alapján!
- 8. A "tartalom" helyőrzőben lévő felsorolás jelét cseréld négyzetekre, és színezd a betűk színét fehérre!
- 9. A lábléc középső helyőrzőjébe írd be a vezeték- és keresztnevedet!
- 10. A bal alsó sarokba szúrjál be egy szövegdobozt, melybe szúrjál be egy szimbólumot (Wingdings 79, zászló)! A méretét növeld meg 24 kp-ra, és színezd sötétkékre!
- 11. Végül lépjél ki a Diamintából, és mentsd a munkádat!

## Hogyan állítjuk be a PP-ban az élőlábat?

Ahogy a Word-ben, úgy a Power Point-ban is lehetőség van beállítani, hogy minden dián alul ismétlődő azonos karaktereket láthassunk, vagy oldalszámokat megjeleníteni.

Power Point-han a Reszúrás menüsor közepe tálán látható a Szöveg

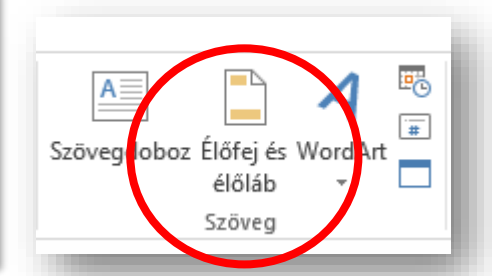

| csoportban, az Élőfej és Élőláb ikon!                    |     |
|----------------------------------------------------------|-----|
| Power Point-ball a beszulas menusor közepe tajan latilat | Ud. |

|     | tyerra alari                   |        |                        | Wegtekin        |
|-----|--------------------------------|--------|------------------------|-----------------|
|     | tum es ido                     |        |                        |                 |
| ۲   | A <u>u</u> tomatikus frissítés |        |                        | بيبينية المالية |
|     | 2016. 07. 27.                  | $\sim$ |                        |                 |
|     | Nyelv:                         |        | Naptár <u>t</u> ípusa: | <br>            |
|     | magyar                         | $\sim$ | Gergely-naptár         | $\sim$          |
| 0   | Fi <u>x</u>                    |        |                        |                 |
|     | 2016. 07. 27.                  |        |                        |                 |
|     | száma                          |        |                        |                 |
| Elő | -<br>láb                       |        |                        |                 |
| Ve  | _<br>zetéknév Keresznév        |        |                        |                 |
|     | en en el estat de la           |        |                        |                 |
|     | gyen a <u>c</u> imolañ         |        |                        |                 |

# \*Formázni a Diamintán lehet!

A megjelenő ablakban be lehet

a dátum automatikusan

frissüljön, vagy állandó

látható legyen a dia száma

az élőlábban szerepeljen

valamilyen állandó szöveg

a címdia eltérő legyen-e?

állítani, hogy:

•

legyen

## Hogyan tesszük láthatóvá, hogyan állítjuk be a diák sorszámát?

Láthatóvá a fenti módon a jelölőnégyzet kipipálásával tesszük!

Azt, hogy a diák számozása honnan induljon, azt a TERVEZÉS menü / Diaméret menüpontjában lehet beállítani. Az ablak jobb alsó sarkában!

| : | 19,05 cm ▼<br>Kezdő szám:<br>4 |
|---|--------------------------------|
| Ŀ | _                              |

#### **06/8. FELADAT:**

- 1. Hozzál étre egy új prezentációt elolab.pptx néven az asztalra! Majd nyisd meg!
- 2. Szúrjál be összesen 5 darab 4:3-as arányú diát diára illesztve, melyeknek elrendezései sorra a következők: Címdia, Cím és tartalom, Csak cím, Üres, Üres!
- 3. Állítsd be, hogy minden későbbi megnyitáskor látható legyen, hogy a mai napon készült a prezentáció!
- 4. Minden dián, kivéve a címdián látható legyen a dia sorszáma! Amely az 10-es sorszámmal kezdődjön (a második diától)!
- 5. Minden oldalon (kivéve a címdián) Jelenjen meg a "Vezetéknév Keresztnév" szöveg!
- 6. Formázd meg, hogy a dátum legyen Courier New betűtípusú, félkövér és dőlt!
- 7. A Vezetéknév Keresztnév mellé szúrjál be egy © szimbólumot!
- 8. A dia száma legyen Arial Black 4 kp-ontal nagyobb méretű minden dián!
- Mindegyik élőlábban lévő karakter színe legyen kék!
- 10. Mentsd a munkádat, és vetítsd le az üres diákat!